## HOW TO APPLY TO UNIVERSITY OF DAMMAM P.G. PROGRAMS?

This Guide is a straight forward guide that will help you through your application process. Please read it carefully.

- To access the admission system, <u>follow the following link</u>.
- Now follow the steps described below:

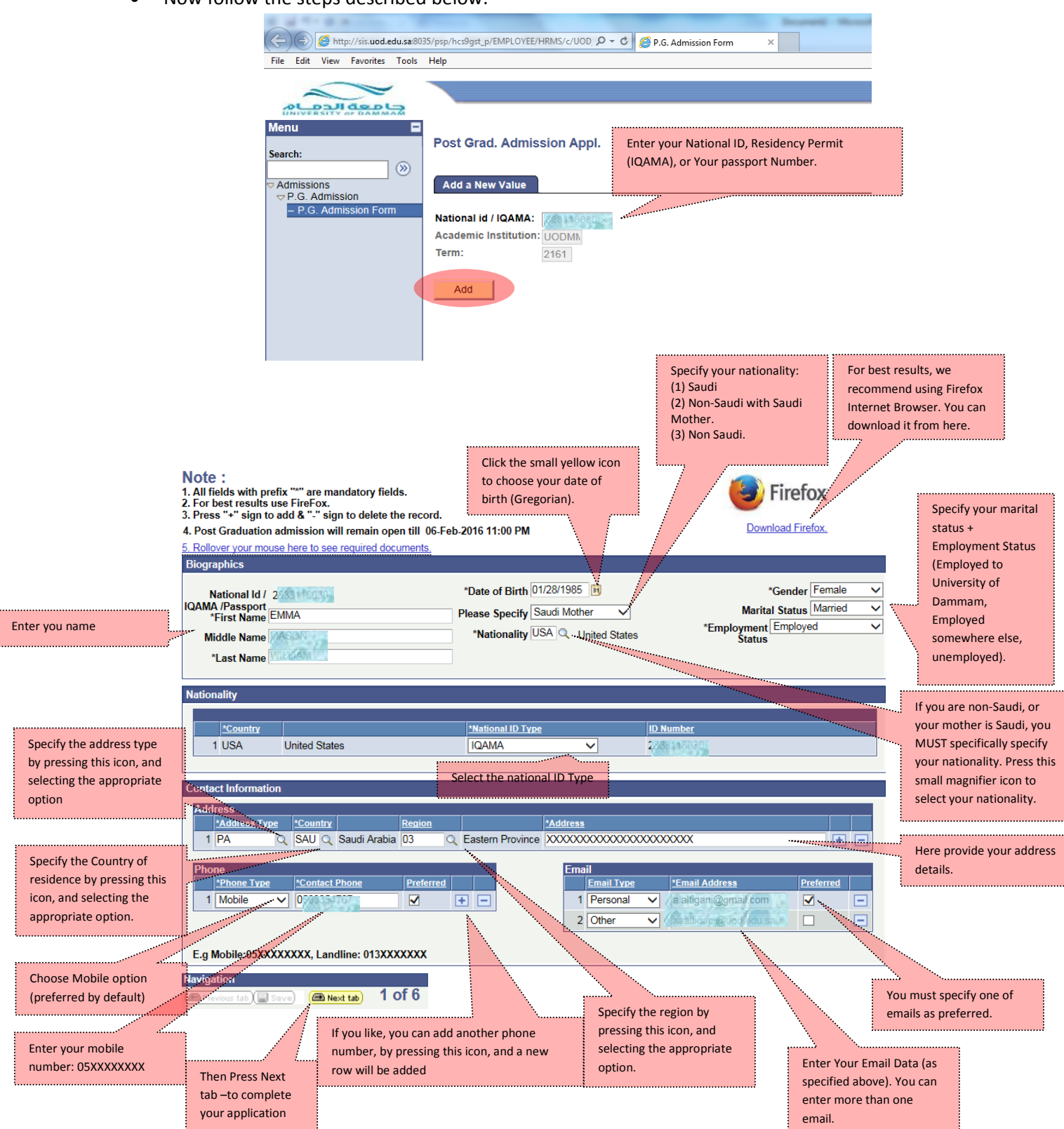

|                     | National<br>IQAMA /Passj                | ld / 2338118038                                                                                                    |                               | Gender Female         |                       | You can add more<br>than one degree<br>information (for<br>example your<br>bachelor degree<br>information + your<br>master degree<br>informationetc) by |
|---------------------|-----------------------------------------|----------------------------------------------------------------------------------------------------|-------------------------------|-----------------------|-----------------------|----------------------------------------------------------------------------------------------------|
|                     |                                         |                                                                                                    | Application                   | Status In Process     |                       | pressing the (+) Sign.                                                                                                    |
|                     | Qualification Information               | n                                                                                                    |                               |                       |                       |                                                                                                    |
|                     | Education Info                          |                                                                                                    |                               | <u> </u>              | Find First 🚺 1 of 1 🖸 |                                                                                                    |
|                     | Effective Date 01/28                    | /2016 10:42:00AM                                                                                                    | *From Year 2004 🗸 *T          | erm No. 1 🗸 *To       | Date 05/28/2009 🛐 🕒   |                                                                                                    |
| Provide Your        | *Institution Unive                      | raity of the second                                                                                                    | *GPA Out of / Perce           | entage 100 🗸 Per      | centage 96.300        | Enter your GPA                                                                                                    |
| Degree(s)           | Degree Bach                             | elor 🗸                                                                                                    |                               |                       |                       |                                                                                                    |
| information.        | *Specialization EDUC                    | ATION                                                                                                    |                               | Make sure to select   |                       |                                                                                                    |
|                     | Study Mode Distar                       | nce Learner 🗸 🗸                                                                                                    |                               | the GPA out of        |                       |                                                                                                    |
|                     |                                         |                                                                                                    |                               | value.                | Enter the             |                                                                                                    |
| Specify either you  |                                         |                                                                                                    |                               |                       | score and the         |                                                                                                    |
| took the Graduate   | Graduate Abilities Exams                |                                                                                                    |                               |                       |                       |                                                                                                    |
| not. If yes -> ente | *Graduate Abilities Exams Score English |                                                                                                    |                               |                       |                       |                                                                                                    |
| your Score.         | 1 Yes                                   | <b>~</b>                                                                                                    | 60.000                        |                       | proficiency           |                                                                                                    |
|                     | English Language Prof                   | iciency                                                                                                    |                               |                       | certificate           |                                                                                                    |
|                     | Exam                                    | Description                                                                                                    |                               | Score                 | Year                  |                                                                                                    |
| Choose the Englis   | 1 IELTS 🗸                               | Academic                                                                                                    |                               | 6.500                 | 2014 🗸 🛨              |                                                                                                    |
| you have. If you    |                                         |                                                                                                    |                               |                       | \                     |                                                                                                    |
| choose other,       | Drograma Open For Ad                    | mission                                                                                                    |                               |                       |                       | -                                                                                                    |
| make sure to fill   | Programs Open For Ad                    | mission                                                                                                    |                               | <u>Find</u>   \       | /iew All First 💴 1 of | Last                                                                                                    |
| the description.    | Note : Remember                         | , your gender selection will impo                                                                                                    | ose impact on program list wi | hich appear on the sc | reen.                 |                                                                                                    |
|                     | Academic Institution                    | UODMM                                                                                                    |                               |                       |                       |                                                                                                    |
|                     | Academic Caree                          | Masters V                                                                                                    |                               |                       |                       | You can enter                                                                                                    |
| Choose the          | Collage                                 | EDUDM Q College of Educati                                                                                                    | on, Dammam Check if there     | are specializations   |                       | more than                                                                                                    |
| (career)            | *Academic Program                       | MEICL Q Education In Curri                                                                                                    | associated wit                | h this program. In    |                       | one English                                                                                                    |
| which you           | Academic Dia                            |                                                                                                    | that case you                 | must choose the       |                       | proof by                                                                                                    |
| want to apply       | Academic Plan                           | I METCE MATA                                                                                                    | uesii eu specia               |                       |                       | clicking on                                                                                                    |
| for                 | Navigation                              |                                                                                                    |                               |                       |                       | the (+) sign.                                                                                                    |
|                     | Previous tab                            | Next tab 2 of 6                                                                                                    |                               |                       |                       |                                                                                                    |
| Change the          |                                         | and the second second sec |                               |                       |                       |                                                                                                    |
| College which       |                                         |                                                                                                    |                               |                       |                       |                                                                                                    |
| offers the          | Choose the<br>Program you               | Then Press Next                                                                                                    |                               |                       |                       |                                                                                                    |
| program.            | want to apply                           | tabto complete                                                                                                    | 2                             |                       |                       |                                                                                                    |
|                     | for                                     | your application                                                                                                    |                               |                       |                       |                                                                                                    |

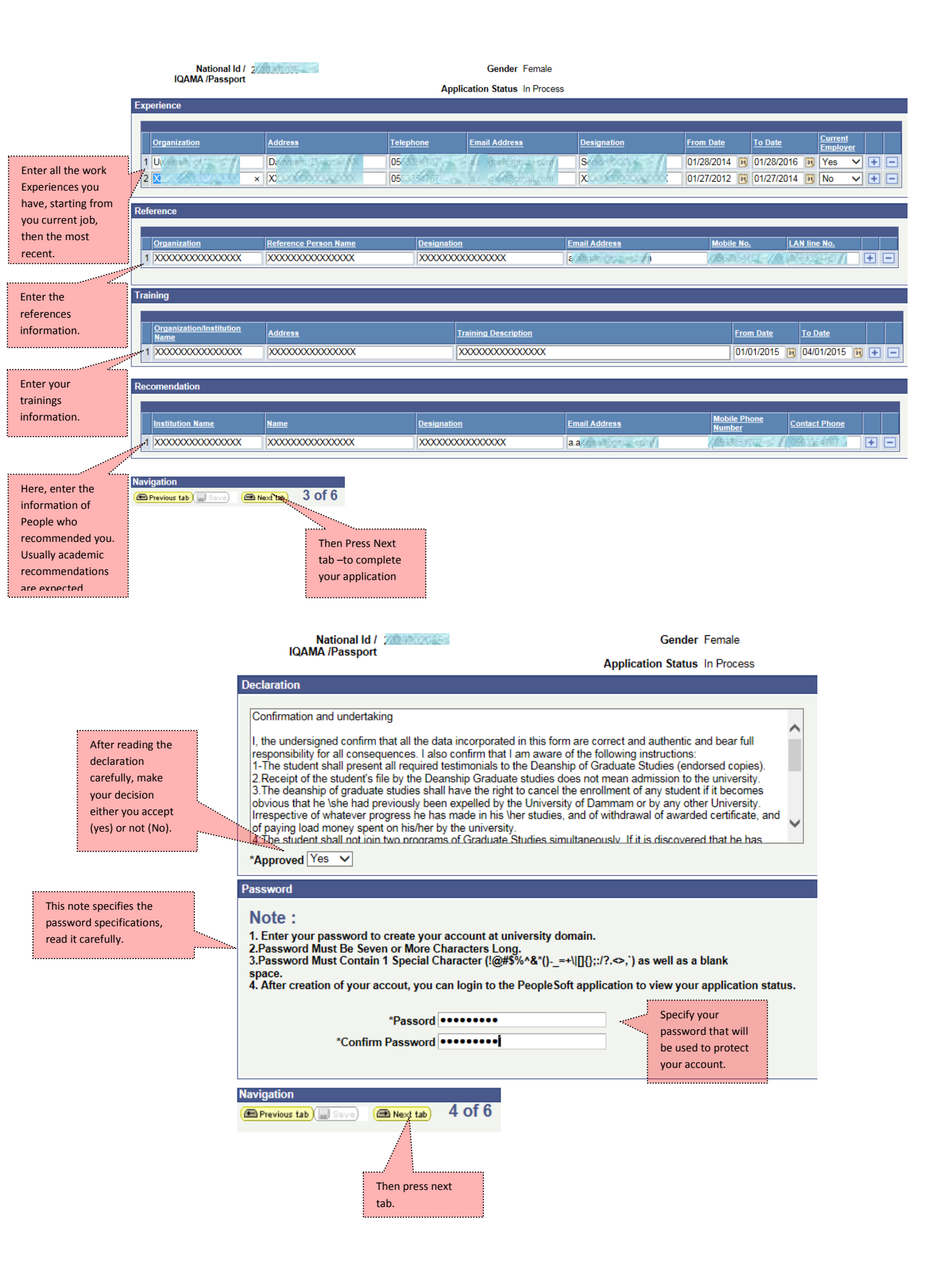

| Menu     ■       Search:     >       > P.G. Admission     ■       ■ P.G. Admission Form     ■       Read these notes     =       carefully.     ■       Provide your     attachments,       according to the     previously       mentioned notes.     ■ | National Id JOAMA /Passport                                                                                                    | Application org, bmp, tif, gif, wmf or png format. an 2 MB. named should be in English. i nto your account           Attached File           1.pdf           2.pdf   f 6                        | Gender Female<br>tion Status In Process<br>Add Attachment Delete At<br>Add Attachment Delete At<br>Add Attachment Delete At | ttachment View Attachment<br>ttachment View Attachment<br>ttachment View Attachment | <ul> <li>+</li> <li>-</li> <li>+</li> <li>+</li></ul> |  |  |
|----------------------------------------------------------------------------------------------------|----------------------------------------------------------------------------------------------------|----------------------------------------------------------------------------------------------------|----------------------------------------------------------------------------------------------------|-------------------------------------------------------------------------------------|----------------------------------------------------------------------------------------------------|--|--|
| Menu<br>Search:<br>▼ Admissions<br>▼ P.G. Admission<br>— P.G. Admission For                                                                                                    | ■ National Id /<br>IQAMA /Passport<br>Summary<br>Mational id / IQAMA<br>Display Name<br>Gender<br>Birth Country<br>Employment Status | Cender Female<br>Application Status In Process<br>Summary<br>National id / IQAMA 2000<br>Display Name 2000<br>Gender Female<br>Gender Female<br>Birth Country USA<br>Employment Status Employed |                                                                                                    |                                                                                     |                                                                                                    |  |  |
|                                                                                                    | Academic Career Mas<br>Term 216<br>Academic Group ARC<br>Academic Program MAA<br>Academic Plan MAA<br>Applicant's Comments (if a     | ter<br>1<br>CH College Of Arch And Plar<br>RCH Architecture<br>RCH Architecture                                                                                                    | nning                                                                                                    |                                                                                     | Here you can add<br>any comment you<br>have.                                                                                                    |  |  |
|                                                                                                    | Navigation<br>Previous tab Save (<br>Save your<br>application                                                                        | Next tab) 6 of 6                                                                                                    |                                                                                                    |                                                                                     |                                                                                                    |  |  |

• After saving your application you will get a success message.

| Message                                                                         |
|---------------------------------------------------------------------------------|
|                                                                                 |
| Dear Applicant;                                                                 |
| Your application has been received & your account has been                      |
| created, your account details has been sent to you via email at your preffered  |
| email address and an and a general com . You can logon to your account any time |
| to see you application status.<br>Thank you for choosing Dammam University      |
| Regards                                                                         |
| Postoraduate Deanship                                                           |
| 5                                                                               |
| Note: If you haven't recive email in inbox then do check spam folder. (0,0)     |
|                                                                                 |
| OK                                                                              |
| <u></u>                                                                         |

- An email will be sent to the email you provided during the application. Check the SPAM folder if you didn't get it in the inbox.
- That email contains the LOGIN information, however you can also login to the system <u>using the</u> <u>following link</u>
- You can login from your account (the user name will be your ID), and change any information you provide (during the admission period) except your National ID number, and your gender. After the admission period ends (Sixth of February 11:00 PM), your account will be read-only, and you will not be able to change anything.
- In case you had been selected → the status of your application will be changed to Approved in the header of all your application pages and the last application page as specified in the upcoming screenshot. You will be notified (through Email or SMS). See the next screen shot to see where you can find the application status.

| National Id / 2020202055<br>IQAMA /Passport | ALI ALI ALI        | Gender Female<br>Application Status |
|---------------------------------------------|--------------------|-------------------------------------|
| Approval Status                             |                    |                                     |
|                                             |                    |                                     |
|                                             |                    |                                     |
|                                             |                    | Vou Application                     |
| Approval Code Deanship Appro                | val V In Process V | Status.                             |
|                                             |                    |                                     |
| Applicant Comments                          |                    |                                     |
|                                             |                    |                                     |

\*\*\* Wish you a good luck \*\*\*